## Què fer un cop concedit l'ajut econòmic per una estada BIP? TRÀMITS I DOCUMENTACIÓ OBLIGATÒRIA

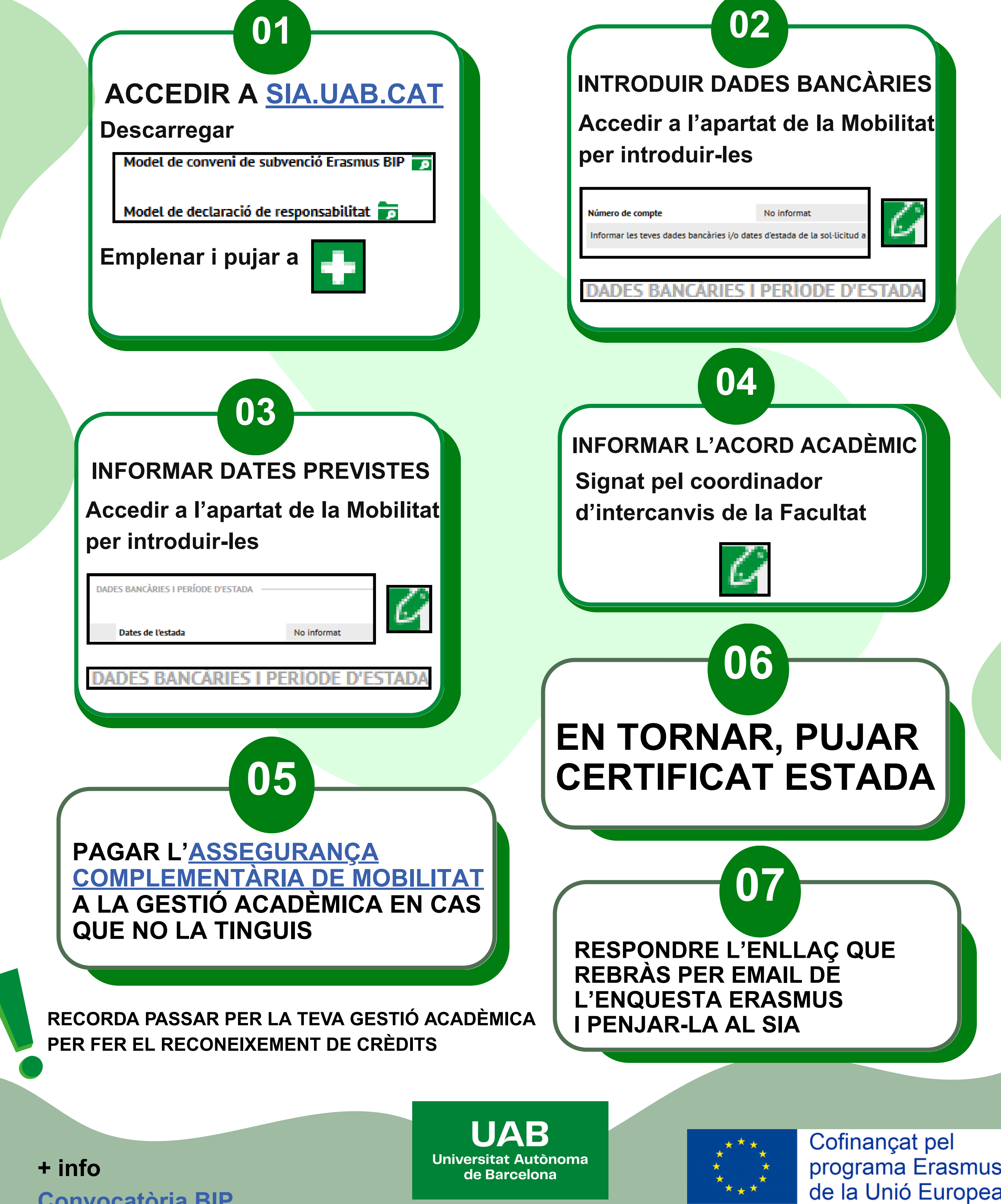

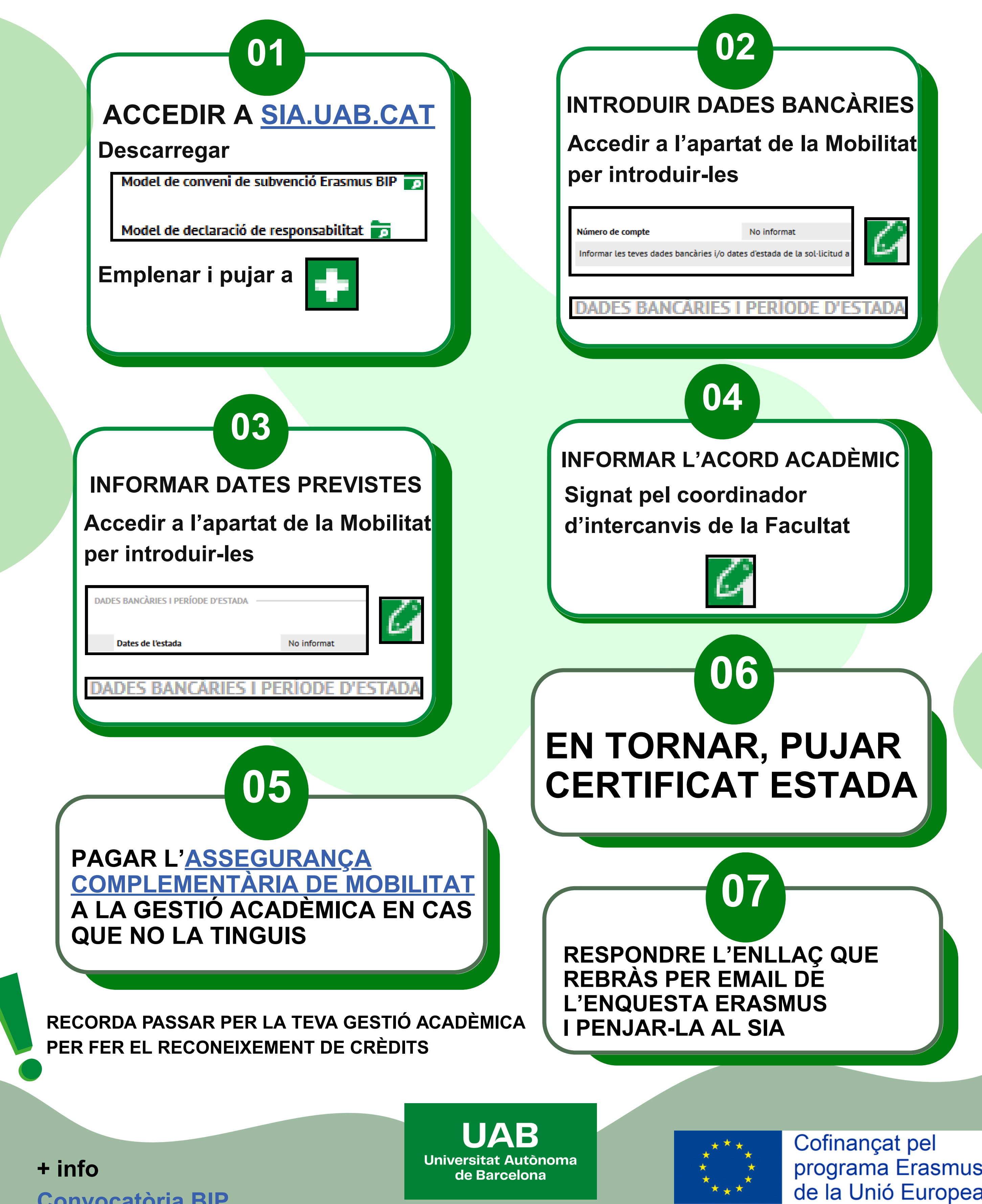

Convocatòria BIP

programa Erasmus+ de la Unió Europea